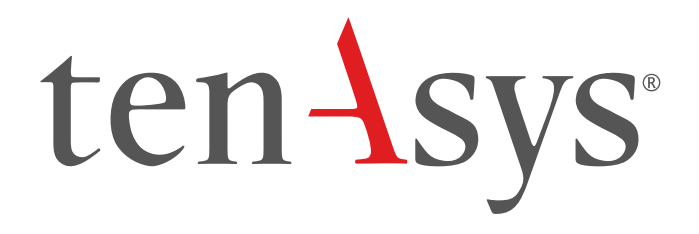

## INtime Deployment Trial License Installation

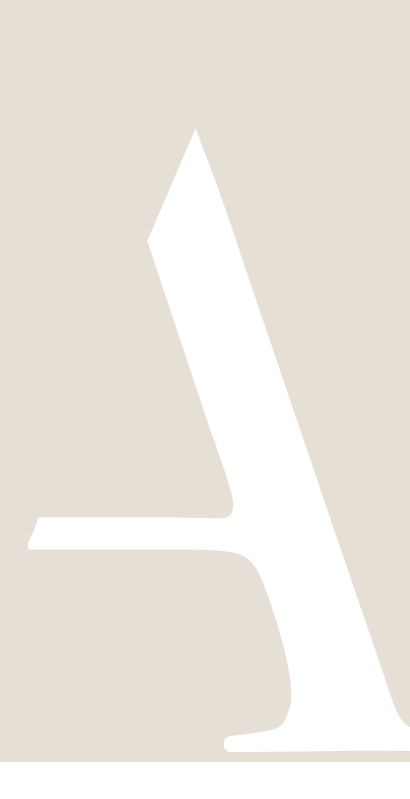

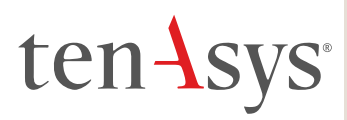

#### **Table of Contents**

| 1. | INtime for Windows Deployment Trial License installation      | . 2 |
|----|---------------------------------------------------------------|-----|
| 2. | INtime Distributed RTOS Deployment Trial License installation | . 9 |

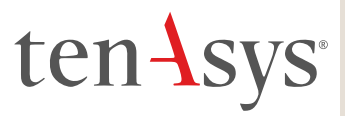

#### Identifying license components:

Fingerprint: ---- BEGIN HOST INFO ----- ascii>---- END HOST INFO ----License String: \*<ascii license string>[# "16" version "", no expiration date, exclusive...] Located in the %INTIMECFG%Iservrc file.

# 1. INtime for Windows Deployment Trial License installation

Deployment Trial License installation consists of installing a License String using the "Add license..." function in the License Manager. The License String must be generated for a deployment host. Steps below go through the procedure. The instructions are

performed on two platforms, which may be the same, one with an Internet connection to the TenAsys.com web site, and the Deployment Host  $\square$ .

#### Step by step Deployment Trial License installation Example

Obtain the Deployment Trial License String. The License String is available on the TenAsys.com web site after logging in with a registered user account that has been linked to a company account and submitting a fingerprint from the deployment host. The Trial license is valid for 30 days.

1.1. On an internet connection: U Login to <u>TenAsys.com</u> (Register for a personal account if you don't have an account.)

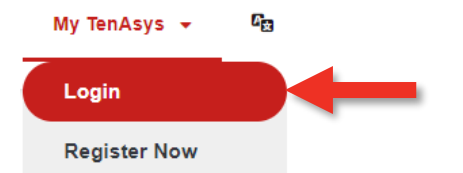

Figure 1-1 - Login or Register

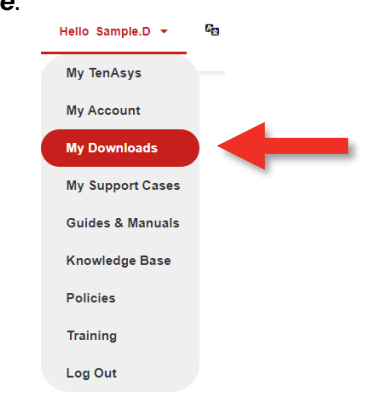

Figure 1-2 – selecting My Downloads

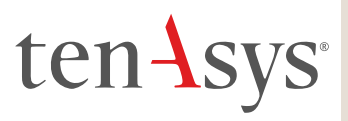

1.3. Download and install the *INtime for Windows runtime* on the deployment host. Refer to the Quick Start Guide for details. The Deployment Trial license does not permit running the INtime debugger in Visual Studio.

**Deployment Downloads** 

<sup>></sup> INtime for Windows 7.0 Runtime Downloads

Build 23310.1 - Release Date: Nov 10 2023

| Release Notes                                     |                                 |
|---------------------------------------------------|---------------------------------|
| Description                                       | Download Link                   |
| INtime 7.0 Host only installation - Build 23310.1 | host70-23310-1_installer.exe    |
| INtime 7.0 Runtime - Build 23310.1                | runtime70-23310-1_installer.exe |

Figure 1-3 - My Downloads

#### OR

Download and install the *SDK full installer* for Evaluations on the deployment host. The development tools can be omitted by using the custom install option. Refer to the Quick Start Guide for details. The Deployment Trial license does not permit running the INtime debugger in Visual Studio.

#### SDK Downloads

<sup>°</sup> INtime for Windows 7.0 SDK Downloads

Build 23310.1 - Release Date: Nov 10 2023

| Release Notes                  |                                    |
|--------------------------------|------------------------------------|
| Description                    | Download Link                      |
| INtime 7.0 SDK - Build 23310.1 | intime70-23310-1full_installer.exe |

Figure 1-4 - My Downloads for Evaluations

1.4. On the Deployment Host: Open the INtime Configuration Panel. The INtime Configuration Panel can be accessed either by selecting "INtime Configuration" from the INtime Status Monitor in the Windows System Notification Area, or by typing in "INtime" in the search bar of the Start Menu and selecting "INtime Configuration" from the list of applications listed.

Double click the License Manager icon.

# ten Asys<sup>®</sup>

|                    |                            |               | -                  |                  |  |
|--------------------|----------------------------|---------------|--------------------|------------------|--|
| Node<br>Management | Development Misce<br>Tools | llaneous<br>N | License<br>Manager | INtime<br>Device |  |
|                    |                            |               |                    |                  |  |
|                    |                            |               |                    |                  |  |
|                    |                            |               |                    |                  |  |
|                    |                            |               |                    |                  |  |
|                    |                            |               |                    |                  |  |
|                    |                            |               |                    |                  |  |
|                    |                            |               |                    |                  |  |
|                    |                            |               |                    |                  |  |
|                    |                            |               |                    |                  |  |

Figure 1-5 – INtime Configuration Panel

1.5. Click *Get Fingerprint* in the License Management window.

| 🔯 License Manager                                                                                 | _      |           | $\times$ |
|---------------------------------------------------------------------------------------------------|--------|-----------|----------|
|                                                                                                   |        |           |          |
| No license file found.                                                                            |        |           |          |
|                                                                                                   |        |           |          |
|                                                                                                   |        |           |          |
|                                                                                                   |        |           |          |
|                                                                                                   |        |           |          |
| Activate INtime                                                                                   | Mainte | enance    |          |
| Get Fingerprint Install License File Enter License String                                         | Bac    | kup to fi | le       |
|                                                                                                   | Purg   | e Licens  | ses      |
|                                                                                                   | 5      |           |          |
| Licman Tools Version 7.0.22131.1 Copyright © 2001-2022 Ten Asys Corporation. All rights reserved. | Help   | Clo       | se       |

Figure 1-6 – License Management window

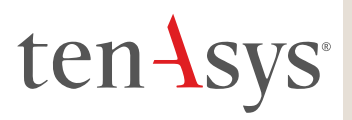

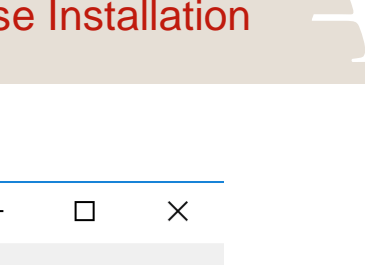

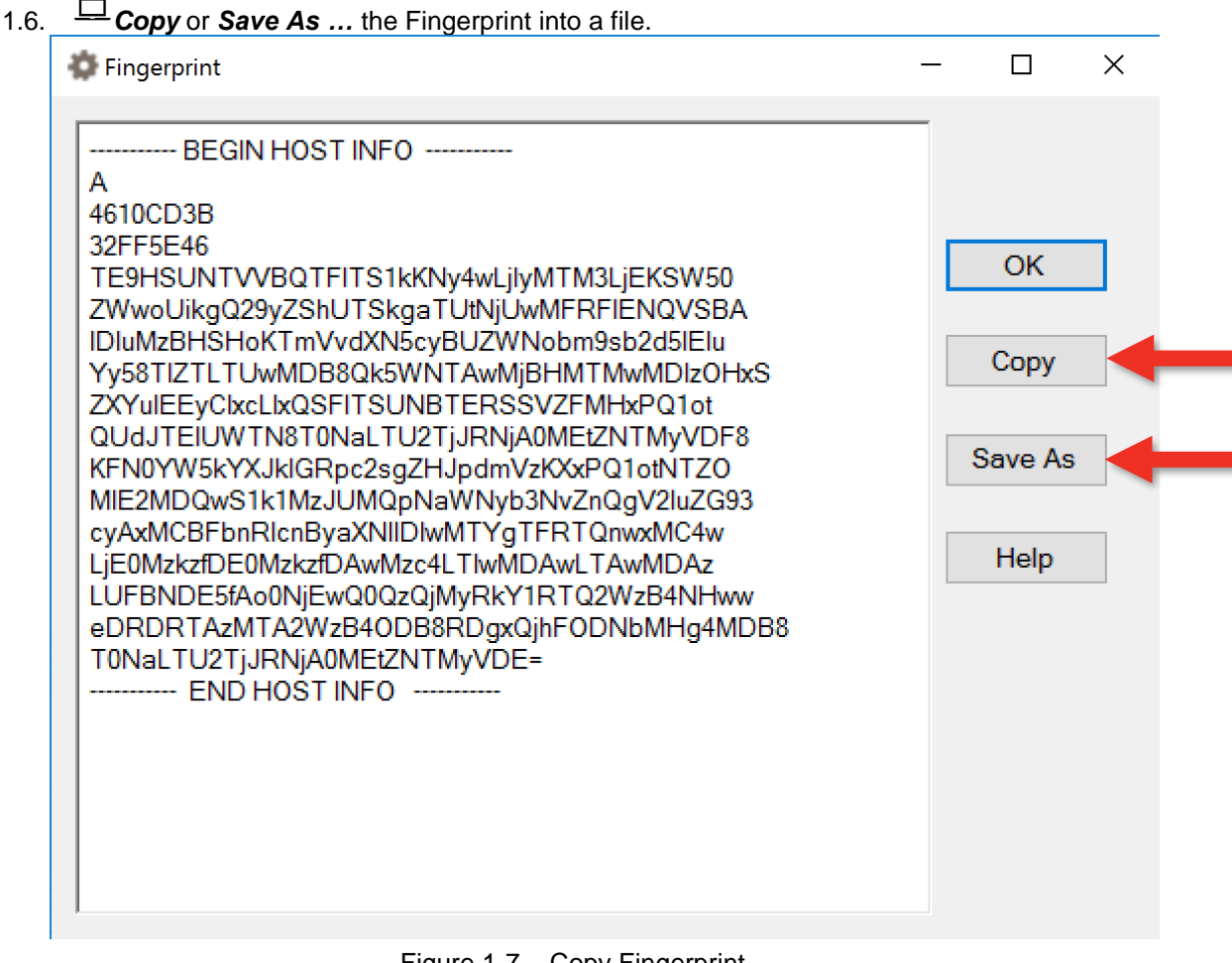

Figure 1-7 – Copy Fingerprint

1.7. On an internet connection: <sup>(()</sup> Go to the My Account page on the TenAsys.com web site.

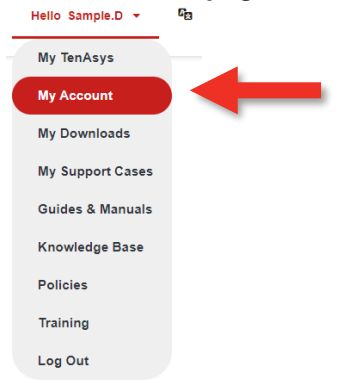

Figure 1-8 - My Account

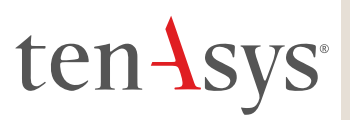

### **My Licenses and Agreements**

Create Deployment Trial License - time-limited node locked

Figure 1-9 – Deployment Trial License

1.9.  $\bigoplus$  **Paste** the fingerprint from step 1.6 into the open window.

## **Create Deployment Trial License**

Please paste the fingerprint from the INtime target host:

|  | - |
|--|---|
|  |   |

Only press Create License one time. Pressing it again while processing your license request may create an invalid license.

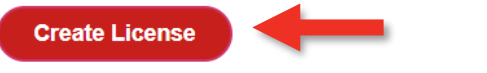

Figure 1-10 - Paste Fingerprint

1.10. Click Generate License, then Download License. Copy the license file to the Deployment Host.

**Create Deployment Trial License** 

The INtime for Windows or INtime Distributed RTOS Multiple Core Trial License was created.

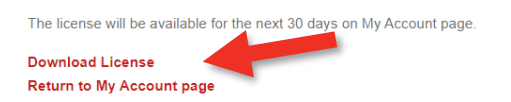

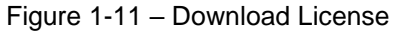

The Deployment Trial License is listed by Host Name on the My Account page.

### **My Licenses and Agreements**

| Create Depl | Create Deployment Trial License - time-limited node locked |                                   |  |  |  |  |
|-------------|------------------------------------------------------------|-----------------------------------|--|--|--|--|
| Host        | Expires                                                    | License                           |  |  |  |  |
| PC2         | March 21, 2024                                             | Download Deployment Trial License |  |  |  |  |

Figure 1-12 – Deployment Trial License listing

1.11. On the Deployment Host: Open the INtime Configuration Panel. The INtime Configuration Panel can be accessed either by selecting "INtime Configuration" from the

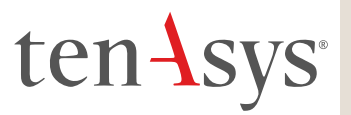

*INtime Status Monitor* in the Windows System Notification Area, or by typing in "INtime" in the search bar of the Start Menu and selecting "INtime Configuration" from the list of applications listed.

Double click the License Manager icon.

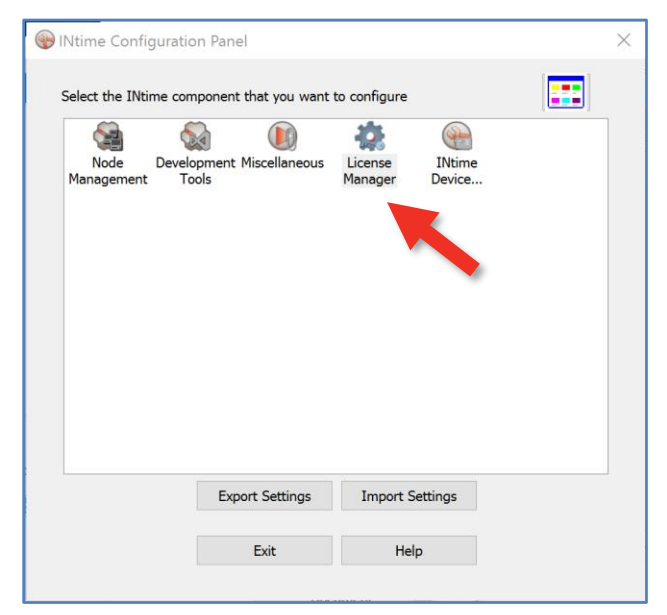

Figure 1-13 – INtime Configuration Panel

| License Manager            |                             |                                             | - 🗆 X          |
|----------------------------|-----------------------------|---------------------------------------------|----------------|
| No license file found      |                             |                                             |                |
|                            |                             |                                             |                |
| A still set a 18 Million a |                             |                                             | Misteren       |
| Get Fingerprint            | Install License File        | Enter License String                        | Backup to file |
|                            |                             |                                             | Purge Licenses |
| Licman Tools Version 7.0.2 | 2131.1 Copyright © 2001-202 | 2 TenAsys Corporation. All rights reserved. | Help Close     |

Figure 1-14 – License Management window

1.13.  $\square$  And select the license file or paste the License String. Click OK.

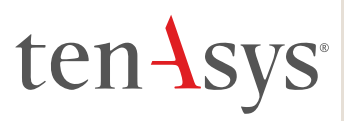

| 🍄 Enter License String     |    | -      | × |
|----------------------------|----|--------|---|
| Input License String Here: |    |        |   |
|                            | ОК | Cancel |   |
|                            |    |        |   |

Figure 1-15 – Enter License String window

1.14. <sup>
—</sup> The *License Management* window shows the installed license.

| I rial INtime Multi-Co             | re Distribution license ex | xpires on Jun 19 2022. |            |        |
|------------------------------------|----------------------------|------------------------|------------|--------|
|                                    |                            |                        | Maintenanc | 10     |
| Activate INtime                    |                            |                        |            | e      |
| Activate INtime<br>Get Fingerprint | Install License File       | Enter License String   | Backup t   | o file |

Figure 1-16 – License Management window with new license

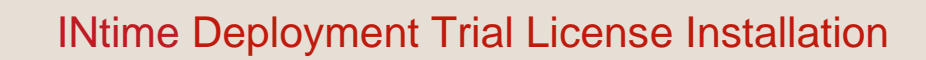

# ten Asys<sup>®</sup>

## 2. INtime Distributed RTOS Deployment Trial License installation

This section only applies to INtime Distributed RTOS V7 and later.

Deployment Host Trial License installation consists of installing a License String using the "Add license…" function in the License Manager. The License String must be generated for a deployment host. Steps below go through the procedure. The instructions are performed on two platforms, which may be the same, one with an

Internet connection to the TenAsys.com web site, and one with a connection to the Deployment Host  $\square$ .

#### Step by Step Deployment Trial License installation Example

Obtain the Deployment Trial License String. The License String is available on the TenAsys.com web site after logging in with a registered user account that has been linked to a company account and submitting a fingerprint from the deployment host. The Trial license is valid for 30 days.

- 2.1. From the SDK system: Create an INtime Distributed RTOS USB installer and install the SW on the Deployment Host. Refer to the Quick Start Guide for details.
- 2.2. On the browser connected to the Deployment Host: Deployment Host: Deployment Host: Panel.

|                      |                                    | -                  | (m)              |  |
|----------------------|------------------------------------|--------------------|------------------|--|
| Node [<br>Management | Development Miscellaneous<br>Tools | License<br>Manager | INtime<br>Device |  |
|                      |                                    | -                  |                  |  |
|                      | h                                  |                    |                  |  |
|                      |                                    |                    |                  |  |
| -                    |                                    |                    |                  |  |
|                      |                                    |                    |                  |  |
|                      |                                    |                    |                  |  |
|                      |                                    |                    |                  |  |
|                      |                                    |                    |                  |  |
|                      |                                    |                    |                  |  |

Figure 2-1 – Configuration Panel

#### 2.3. **Depent of the Node Management applet**.

# ten Asys<sup>®</sup>

| INtime Node Management                                | ×                                                             |
|-------------------------------------------------------|---------------------------------------------------------------|
| St INtime Nodes                                       | DRTOS Node Log                                                |
| - № NodeA<br>- № RTOS: DRTOS.TenAsys.Jan<br>- ● NodeA | IP address 172 . 16 . 10 . 100                                |
|                                                       | Configure over network                                        |
|                                                       | Ftp clent: C: 'Program Files'FileZila FTP Clent'(filezila.exe |
|                                                       | Locate FTP client                                             |
|                                                       | Connect over FTP                                              |
|                                                       |                                                               |
| New Node Rename Remove                                | []                                                            |
| Close                                                 | Save Help                                                     |

Figure 2-2 – Node Management applet with RTOS node information

2.4. Click the Deployment Host name NodeA in the Node Management applet, then Configure over network, or enter the IP address in a browser. Click INtime Configuration.

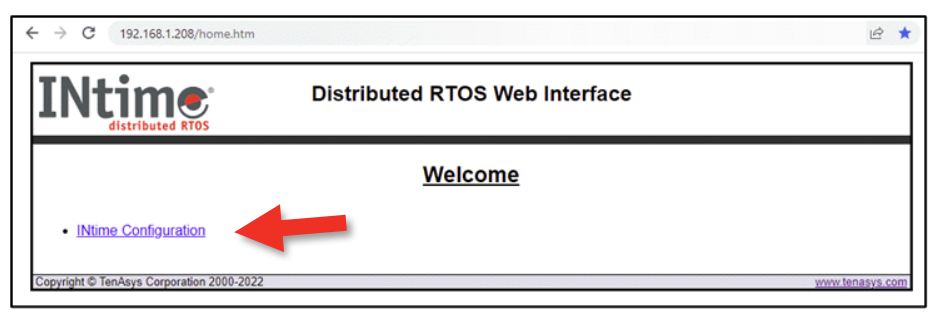

Figure 2-3 – Entry page of the INtime DRTOS Web Interface

2.5.  $\Box$  Enter the administrator password (specified during installation).

| INtime:<br>distributed RTOS                        | Host name<br>Host IP - | DRTOS<br>192.168.1.208 | System Uptime<br>License State | 00days 04hrs 00min 17s<br>Not Licensed |
|----------------------------------------------------|------------------------|------------------------|--------------------------------|----------------------------------------|
|                                                    |                        | Login                  |                                |                                        |
| Enter the administrator part                       | ssword                 |                        |                                |                                        |
|                                                    | [                      | Login                  | ]                              |                                        |
| INtime Version: 7.0.21313.1 Copyright © TenAsys Co | prporation 2000-2021   | 1 www.tenasys.com      |                                | System time: Thu, 11 Nov 2021 12:33:18 |

Figure 2-4 – Login page

2.6. Click *Get Fingerprint* in the *License* page.

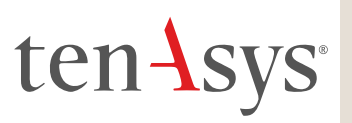

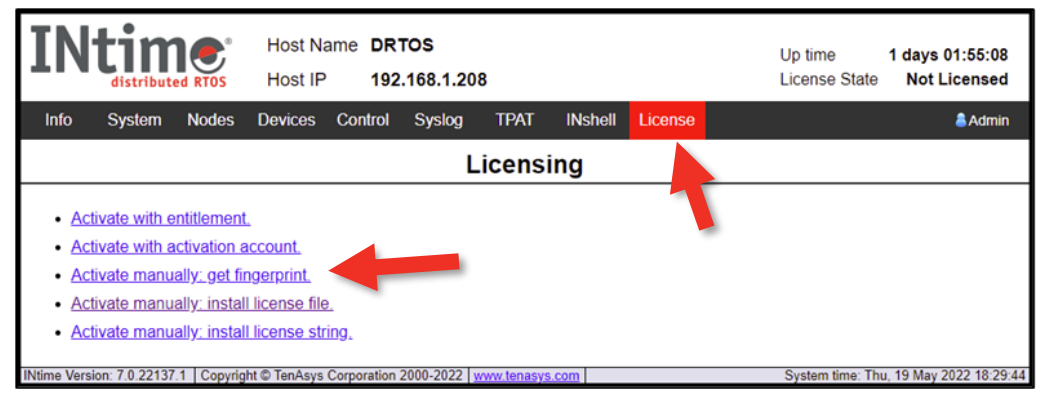

Figure 2-5 – License page

2.7. **Copy to clipboard** and paste the Fingerprint into a file.

| IN                                                                                                    | distribute                  |           | Host Na<br>Host IP | ame DR<br>192 | TOS<br>.168.1.20 | 8                             |                  |         | Up time<br>License S | 1 days 01:56:34<br>itate Not Licensed |
|----------------------------------------------------------------------------------------------------|-----------------------------|-----------|--------------------|---------------|------------------|-------------------------------|------------------|---------|----------------------|---------------------------------------|
| Info                                                                                                    | System                      | Nodes     | Devices            | Control       | Syslog           | TPAT                          | INshell          | License |                      | â Admin                               |
|                                                                                                    | Licensing - Get Fingerprint |           |                    |               |                  |                               |                  |         |                      |                                       |
|                                                                                                    |                             |           |                    |               |                  | Fingerpr                      | int              |         |                      |                                       |
| Fingerprint<br>BEGIN HOST INFO<br>7<br>0<br>0<br>RFJUTIMKNY4wLjIyMTM2CgpBU1JvY2t8TjMxNjAt<br>TlvDIElQ3mxHTg5MjY4ODAwHDAirCAgICAgICAgICAgICAgICAgICAGICAGICAGICAGICAGICAGICAGICAGICAGICAG |                             |           |                    |               |                  |                               |                  |         |                      |                                       |
|                                                                                                    |                             |           |                    |               | Back te          | Copy to clipb<br>o license ma | oard<br>nagement | +       |                      |                                       |
| INtime Versi                                                                                                    | ion: 7.0.22137              | 1 Copyrig | ht © TenAsys       | Corporation   | 2000-2022        | www.tenasys                   | .com             |         | System tim           | e: Thu, 19 May 2022 18:31:10          |

Figure 2-6 – Get Fingerprint page

2.8. On an internet connection: Description Login to <u>TenAsys.com</u> (Register for a personal account if you do not have an account.)

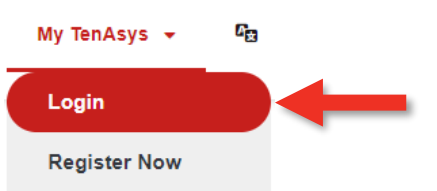

Figure 2-7 – Login or Register

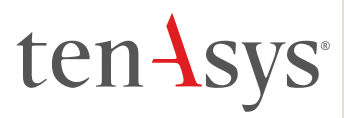

2.9. Of **Go to the My Account page** on the TenAsys.com web site.

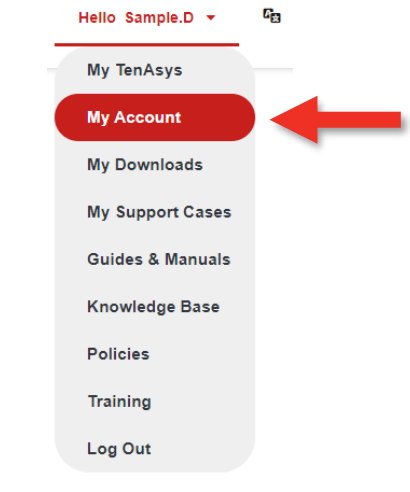

Figure 2-8 – My Account

2.10. In the My Licenses and Agreements section is a button: Create Deployment Trial License, and a list of current Trial Licenses. **Click Create Deployment Trial License**.

### **My Licenses and Agreements**

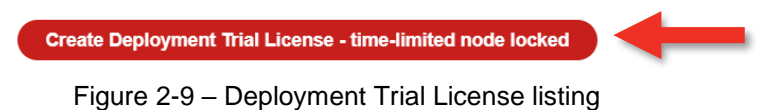

2.11. Paste the fingerprint from step 2.7 into the open window. Click Generate License.

## **Create Deployment Trial License**

| Please paste the fingerprint from the INtime target host:                                                 |
|----------------------------------------------------------------------------------------------------|
|                                                                                                    |
|                                                                                                    |
|                                                                                                    |
| Only press Create License one time. Pressing it again while processing your license request may create an |
| invalid license.                                                                                          |
| Create License                                                                                            |

Figure 2-10 – Paste Fingerprint

2.12. Download the license file. Copy the license file to the system with the browser connection to the Deployment Host.

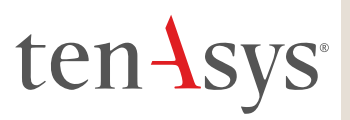

## **Create Deployment Trial License**

The INtime for Windows or INtime Distributed RTOS Multiple Core Trial License was created.

The license will be available for the next 30 days on My Account page.

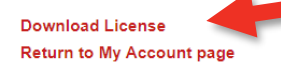

Figure 2-11 – Download License

The Deployment Trial License is listed by Host Name on the My Account page.

### My Licenses and Agreements

| Create Deployment Trial License - time-limited node locked |                |                                   |  |  |  |  |  |
|------------------------------------------------------------|----------------|-----------------------------------|--|--|--|--|--|
| Host                                                       | Expires        | License                           |  |  |  |  |  |
| PC2                                                        | March 21, 2024 | Download Deployment Trial License |  |  |  |  |  |

Figure 2-12 – Deployment Trial License listing

2.13. On the browser connected to the Deployment Host:  $\Box$  Open the License Page. Click Activate manually: install license file

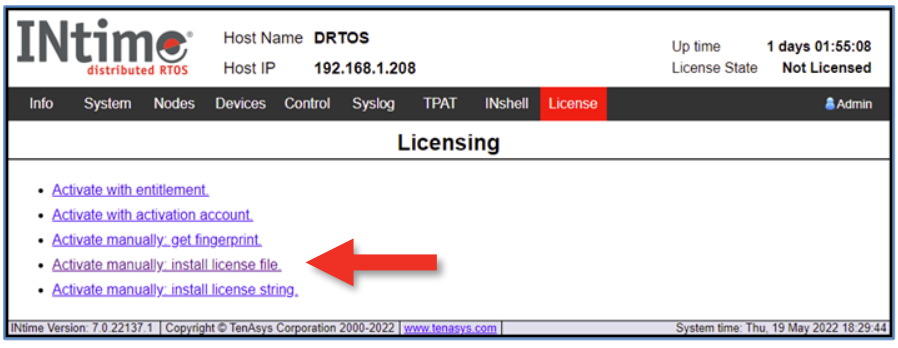

Figure 2-13 - License page

2.14. **Select and install the license file** (or enter the license string). The file selection is done on the web browser host.

|                                  |                                          |           | Host name<br>Host IP <b>1</b> |               | DRTOS<br>192.168.1.208 |               | System Uptime<br>License State |         | 00days 04hrs 06min 19s<br>Not Licensed |                                        |
|----------------------------------|------------------------------------------|-----------|-------------------------------|---------------|------------------------|---------------|--------------------------------|---------|----------------------------------------|----------------------------------------|
| Main                             | System                                   | Nodes     | Devices                       | Control       | Syslog                 | TPAT          | INshell                        | License |                                        | 💄 Admin                                |
| Licensing - Install License File |                                          |           |                               |               |                        |               |                                |         |                                        |                                        |
| License                          | License file: Choose File No file chosen |           |                               |               |                        |               |                                |         |                                        |                                        |
|                                  |                                          |           |                               |               |                        | nstall licens | e file                         |         |                                        |                                        |
| Back to license management       |                                          |           |                               |               |                        |               |                                |         |                                        |                                        |
| INtime Versi                     | ion: 7.0.21313.                          | 1 Copyrig | ht © TenAsys                  | Corporation 2 | 2000-2021 🔽            | www.tenasys   | .com                           |         |                                        | System time: Thu, 11 Nov 2021 12:39:21 |

Figure 2-14 – Install License File

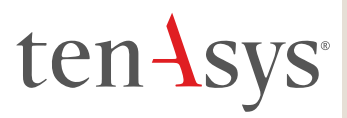

2.15. Click Back to license management to verify the new license.

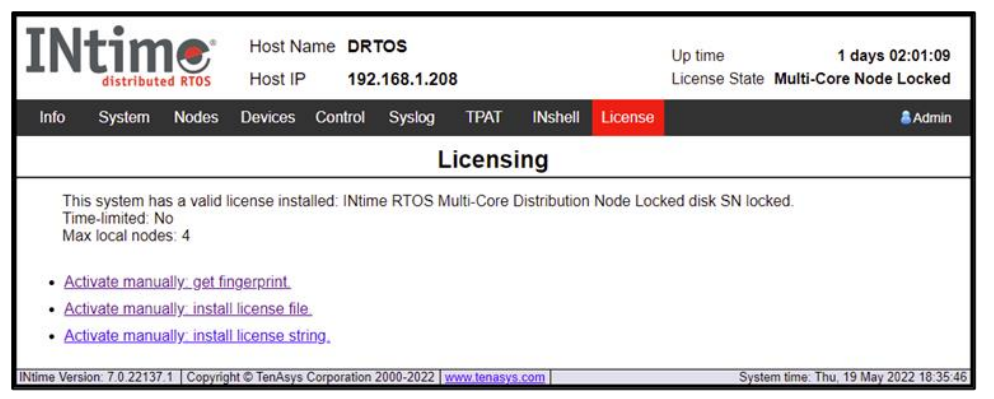

Figure 2-15 – License page with license